## プリントプラバンネームプレート印刷設定

0

「決定する」ボタンを押した後に自動で画面が表示されるので「OK」を押してください。

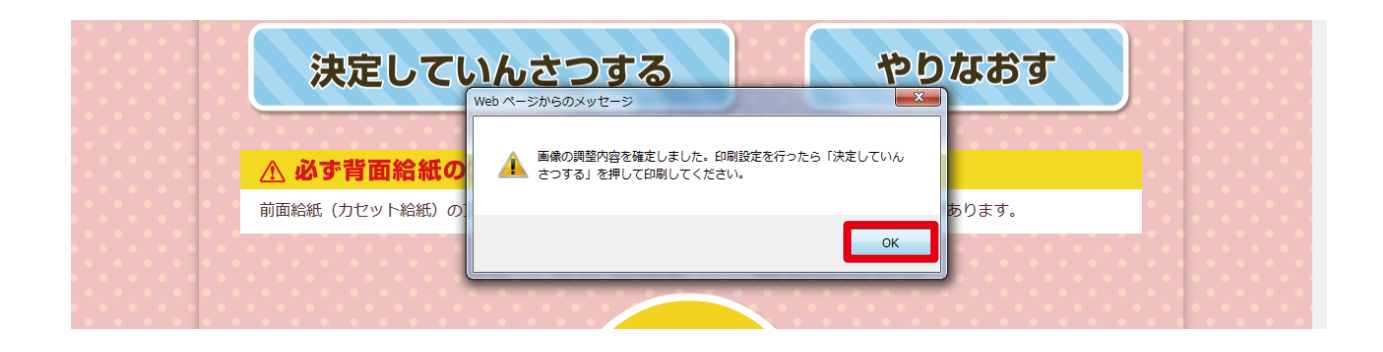

「OK」を押した後、右上のツールボタンから印刷→ページ設定を選択します。

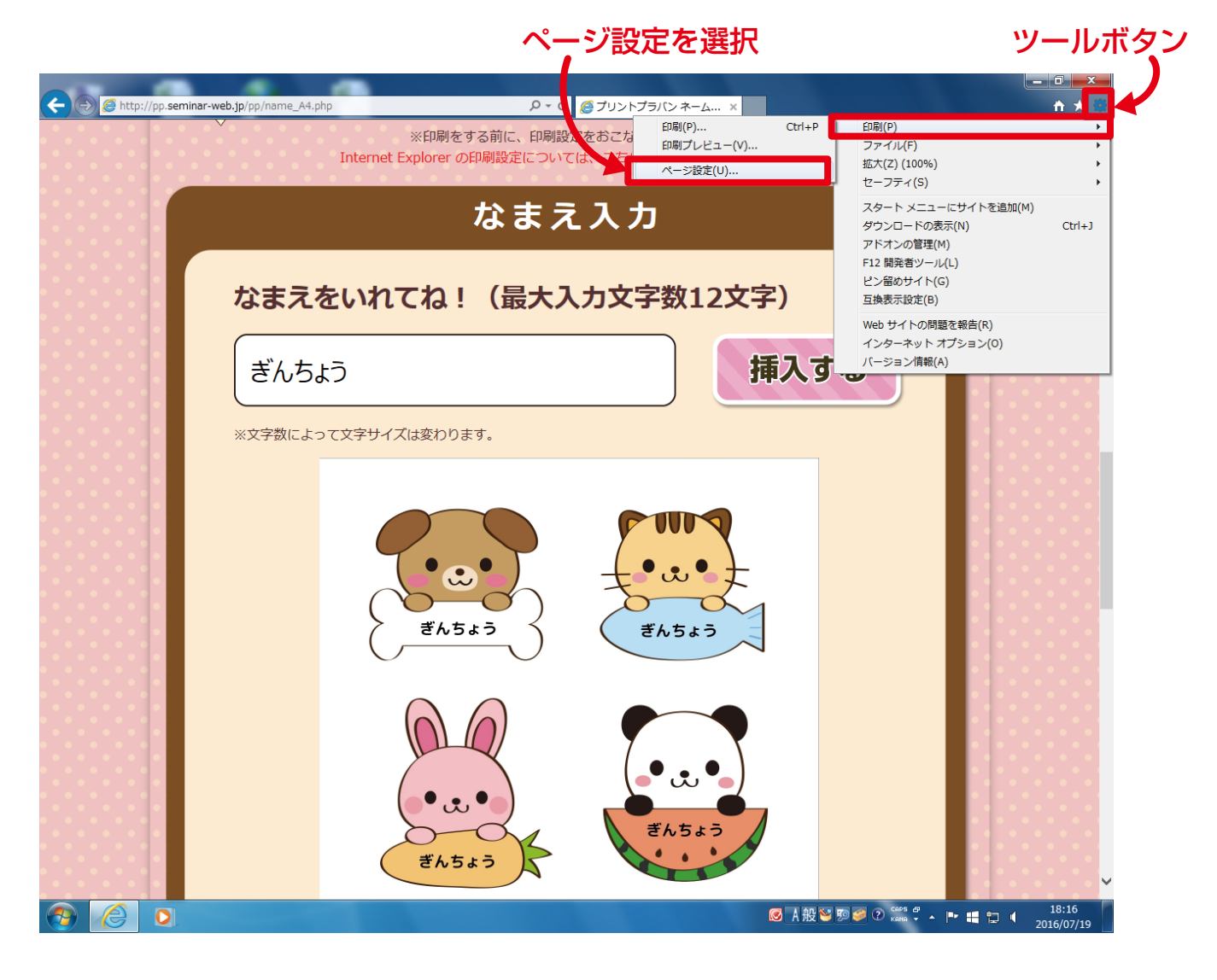

2

印刷する用紙サイズ「A4」「ハガキ」「L判」及び「縦」「横」を選択します。 「縮小して全体を表示するようにする」にチェックを入れてください。 設定が完了したら、「OK」ボタンを押します。

「A4」「ハガキ」「L 判」どれかを選択

ラストの向きによって「縦」「横」を選択

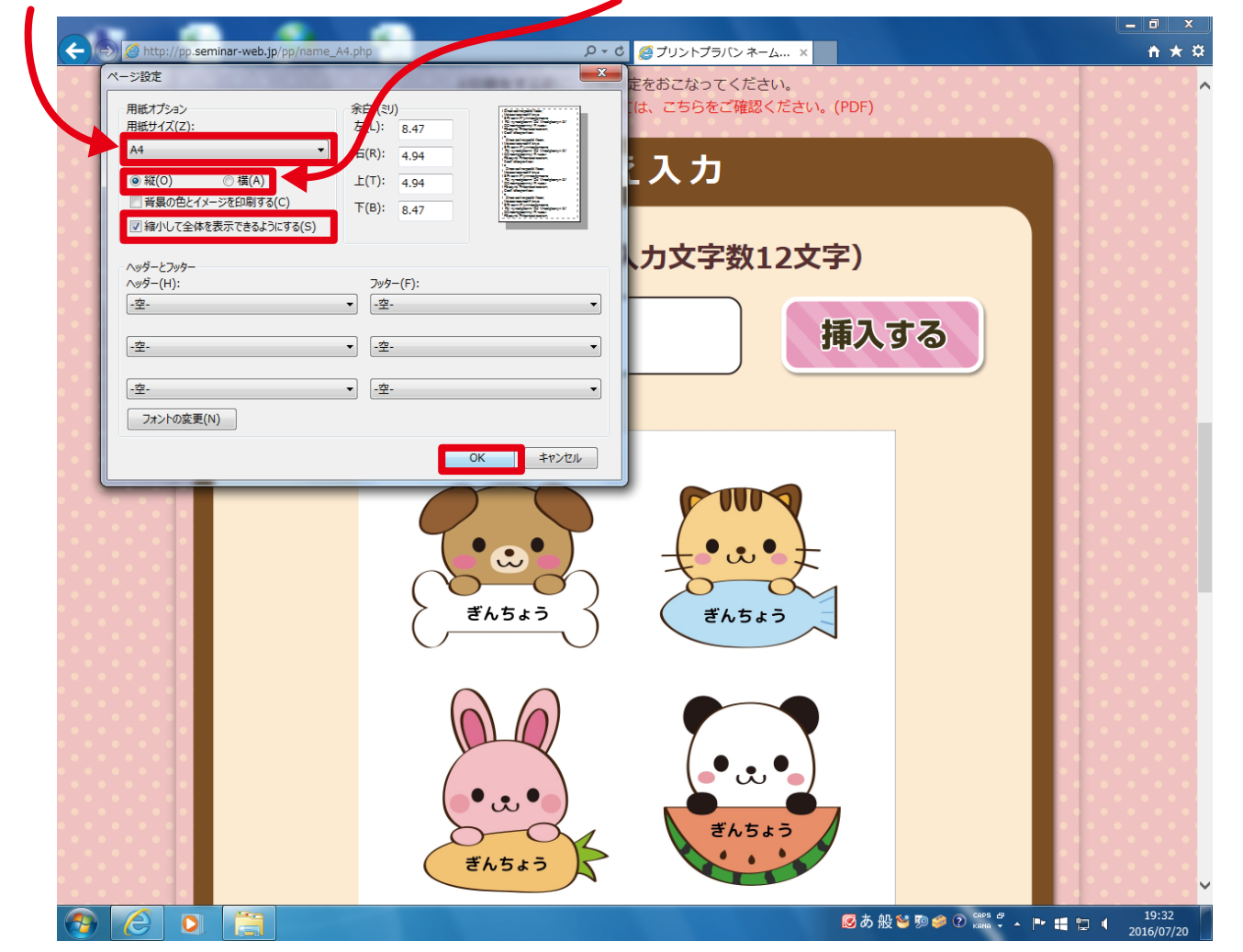

3

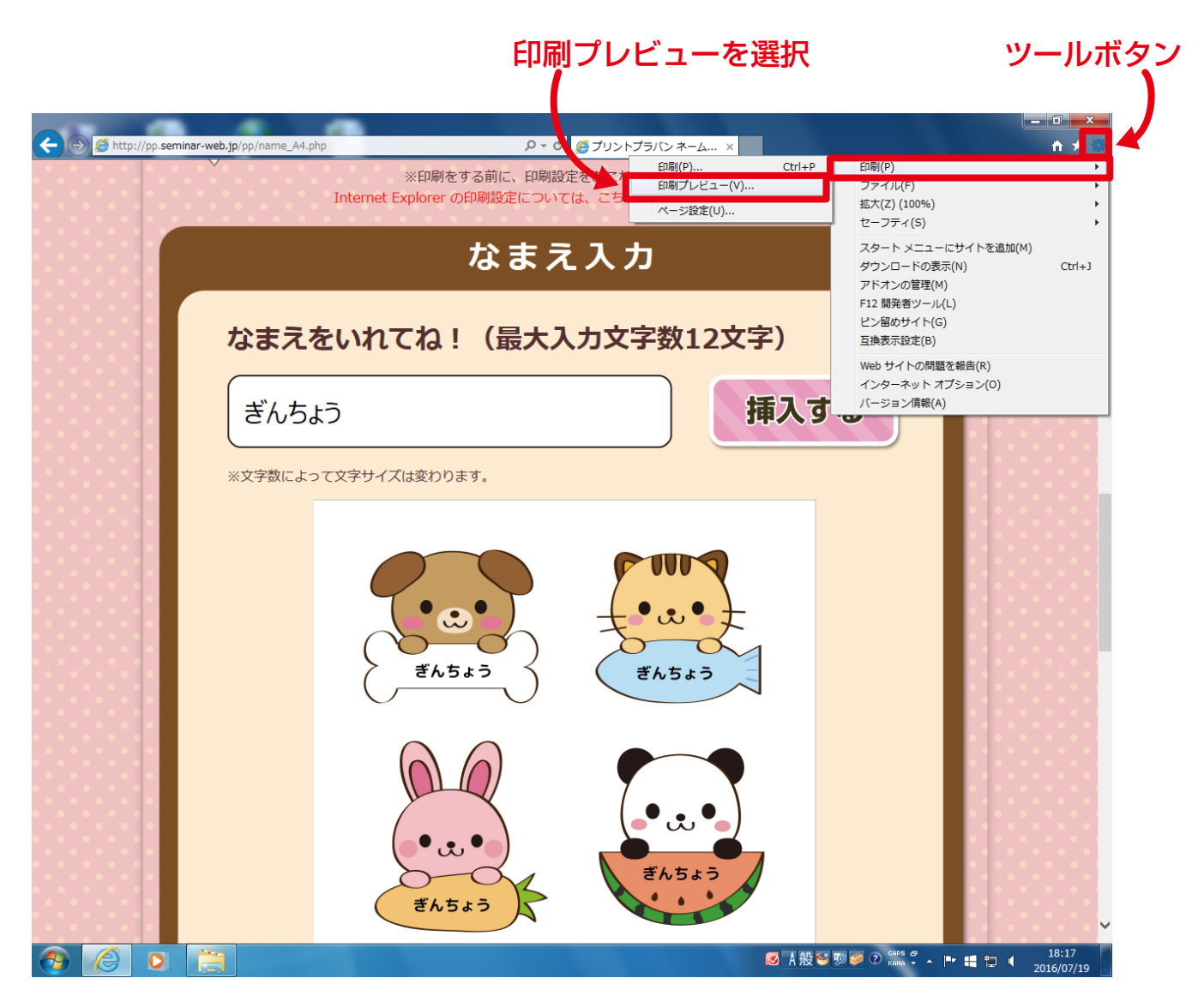

4 印刷プレビュー画面で問題が無いか確認してくだい。

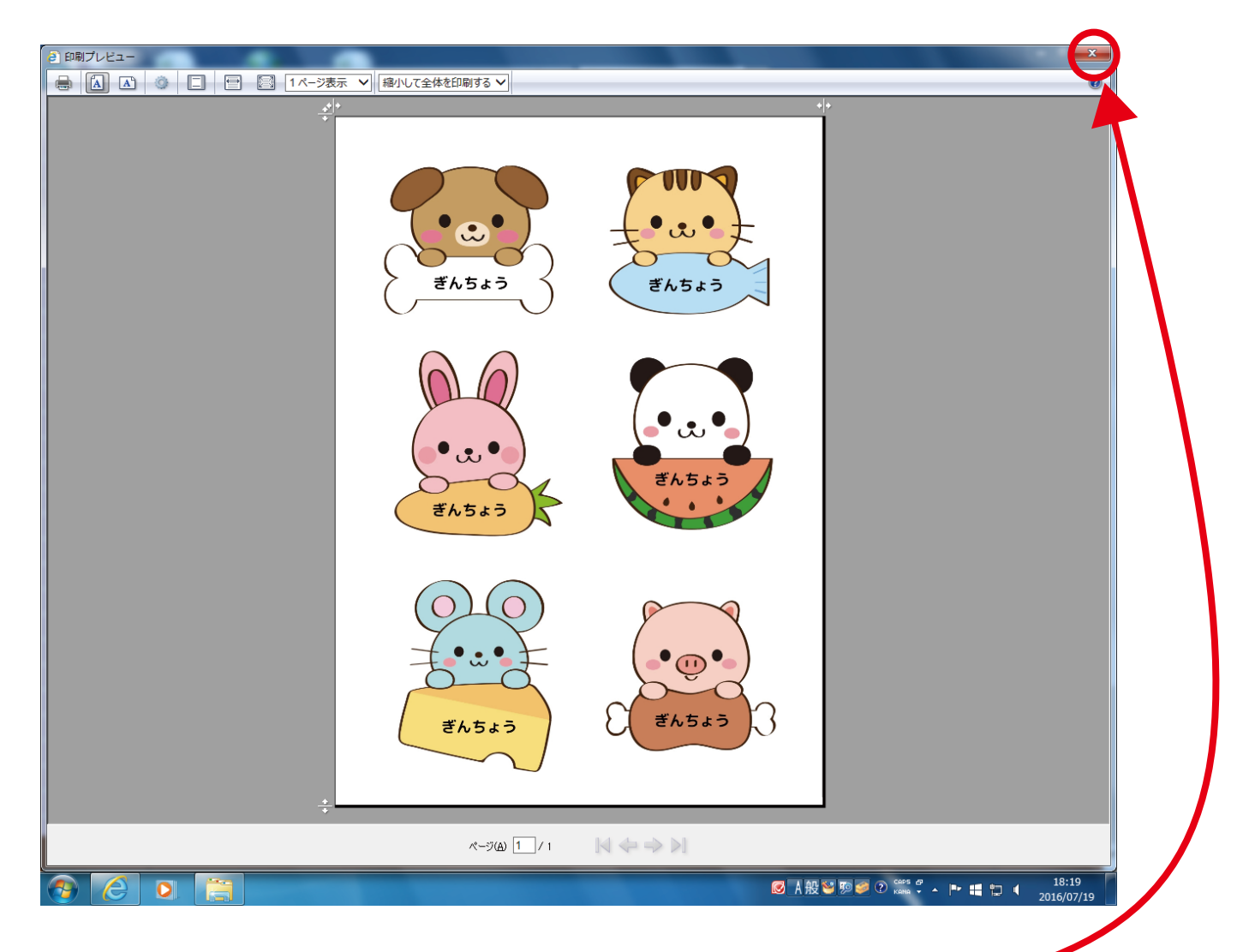

## 5 右上の「×」で画面を閉じたら、

ネームプレートページの「決定して印刷する」ボタンを押します。

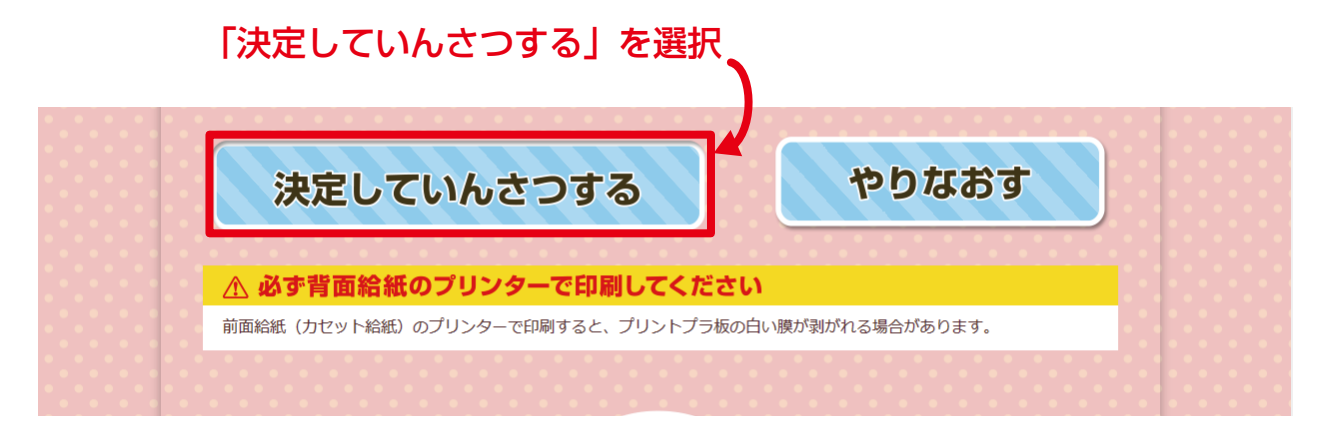

| 詳細設定を選択 |
|---------|
|---------|

| 🚔 印刷     | -                 |                                              |                                  |                                |
|----------|-------------------|----------------------------------------------|----------------------------------|--------------------------------|
| 全般       | オブション             |                                              |                                  | nt ★ ₽                         |
| -79:     | ンターの選択            |                                              |                                  | • • • • • • • • <mark>^</mark> |
|          | プリンタ              | -の追加 🚔 Fax                                   |                                  |                                |
|          | EPSON E           | K-105 Series FX ApeosPort-IV C3370           | で切り抜いてくてさい。 ストラップかどにするものけ、パンチで立を |                                |
|          |                   |                                              | いりさわってりしないでください。                 |                                |
| 状!<br>場] | 態: オ<br>所:        | 75イン □ 7ァイルへ出力(F) 詳細設定(R)                    |                                  |                                |
| 27       | シャ                | プリンターの検索(D)…                                 |                                  |                                |
| -^~-     | ジ範囲               |                                              |                                  |                                |
|          | すべしし<br>選択した部分    | 計録(C): 1 💼<br>(T) ◎ 現在のページ(U)                | ブントースターで縮めると色が濃くなります。)           |                                |
| •        | ページ指定(            | a): 1 日本 日本 日本 日本 日本 日本 日本 日本 日本 日本 日本 日本 日本 | バン」に入っている説明書をご覧ください。             |                                |
|          | ージ番号のみ<br>ださい。例:5 | 11 22 33<br>12                               |                                  |                                |
|          |                   |                                              |                                  |                                |
|          |                   | ED刷(P) キャンセル 通用(A)                           |                                  |                                |
|          |                   |                                              |                                  |                                |
|          |                   | 油史していたさつ                                     | オス やりなおす                         |                                |
|          |                   | 決定していれどう                                     | 90 1909                          |                                |
|          |                   |                                              |                                  |                                |
|          |                   |                                              |                                  |                                |
|          |                   | / 必ず背面給紙のプリンターで                              | 印刷してください                         |                                |
|          |                   | 前面給紙(カセット給紙)のプリンターで印刷す:                      | スと「プリントプラ板の白い時が剥がわる提合があります」      |                                |
|          |                   | 前面結果(パビッド結果)のシリンターで印刷する                      | ると、ノウノドノフ似の白い膜が羽がれる場合があります。      |                                |
|          |                   |                                              |                                  |                                |
|          |                   |                                              |                                  |                                |
|          |                   |                                              |                                  |                                |
|          |                   | • • • • • • • • • • • • • • • • • • • •      |                                  |                                |
|          |                   |                                              |                                  |                                |
|          |                   |                                              | TOPA                             |                                |
|          |                   |                                              |                                  |                                |
|          |                   |                                              | もどる                              |                                |
|          |                   |                                              |                                  |                                |
|          |                   |                                              |                                  |                                |
|          |                   |                                              |                                  |                                |
|          |                   |                                              |                                  | · · · · · · · · · ·            |
|          | 6                 | 2                                            |                                  | 19:35                          |
|          | G                 |                                              |                                  | 2016/07/04                     |

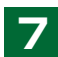

7 以下の項目を確認し、「OK」を押します。 ※印刷設定の画面は、お使いのプリンターによって違います。

| カラーになってい                                                                                                    | るか                                                                                                    | 「縦」「横」の向きは合っているカ                                      |  |  |
|----------------------------------------------------------------------------------------------------|----------------------------------------------------------------------------------------------------|-------------------------------------------------------|--|--|
|                                                                                                    | 「A4」「ハガキ」「L 判」                                                                                                    | になっているか                                               |  |  |
| <ul> <li>● 日期</li> <li>全校 オブシュン</li> <li>● 日期設定</li> <li>● 本部定 応用設定 ユーティリティ・<br/><b>与気に入り設定</b></li> <li>● 文書: 標準印刷</li> <li>● 文書: 標準印刷</li> <li>● 文書: 信報印刷(標準)</li> <li>● 文書: 白泉印刷(標準)</li> <li>● 文書: 白泉印刷(標準)</li> <li>● 設定値を初期化 イン2</li> </ul> | 本     P-C     ブ       用紙サイズ     A4 210 x 297 mm     マ       日前方向     ● 液     様       日前方向     ● 液     様       日前方向     ● 液     様       日前方向     ● 液     様       日前方向     ● 液     様       日前方向     ● 液     ● 液       日前方向     ● 液     ● 液       日前日の間の     ● 方う     ● グレースケール       ● 方う     ● グレースケール     ● 方っ       ● 方う     ● グレースケール     ● 方っ       ● 方う     ● グレースケール     ● 方っ       ● 方う     ● グレースケール     ● 方っ       ● 方う     ● グレースケール     ● 方っ       ● 方う     ● グレースケール     ● 方っ       ● 方う     ● グレースケール     ● 方っ       ● 方う     ● グレースケール     ● 方っ       ● 方う     ● クレースケール     ● 方っ       ● 方う     ● クレースケール     ● 方っ       ● 前面印刷     ● 酒面印刷     ● 一日前日の日本       ● 目がりびとっ     ● 表示     ● 日前日の日本       ● 日前日の日本     ● 東谷の設定を表示     ● 大き       ● マン     ● スロシー     ● スロシー       ● 日本     ● スロシー     ● スロシー       ● 日本     ● スロシー     ● スロシー       ● 日本     ● スロシー     ● スロシー       ● 日本     ● スロシー     ● スロシー       ● 日本 | リントプラ Cマキーム・・メ<br>たい、ストラップなどにするたいは、パンチで穴を<br>ないでください。 |  |  |

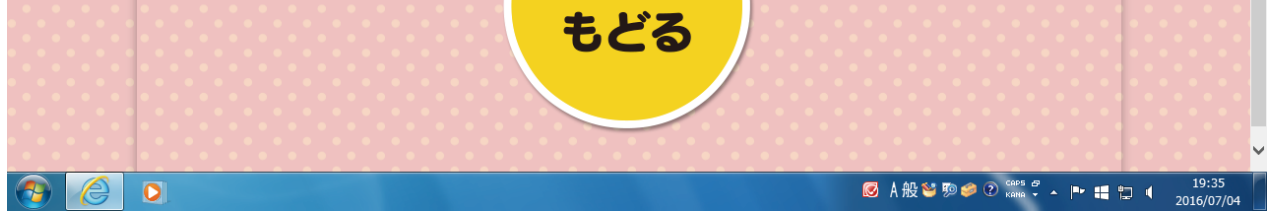

## 8 「印刷」を押してプリントします。

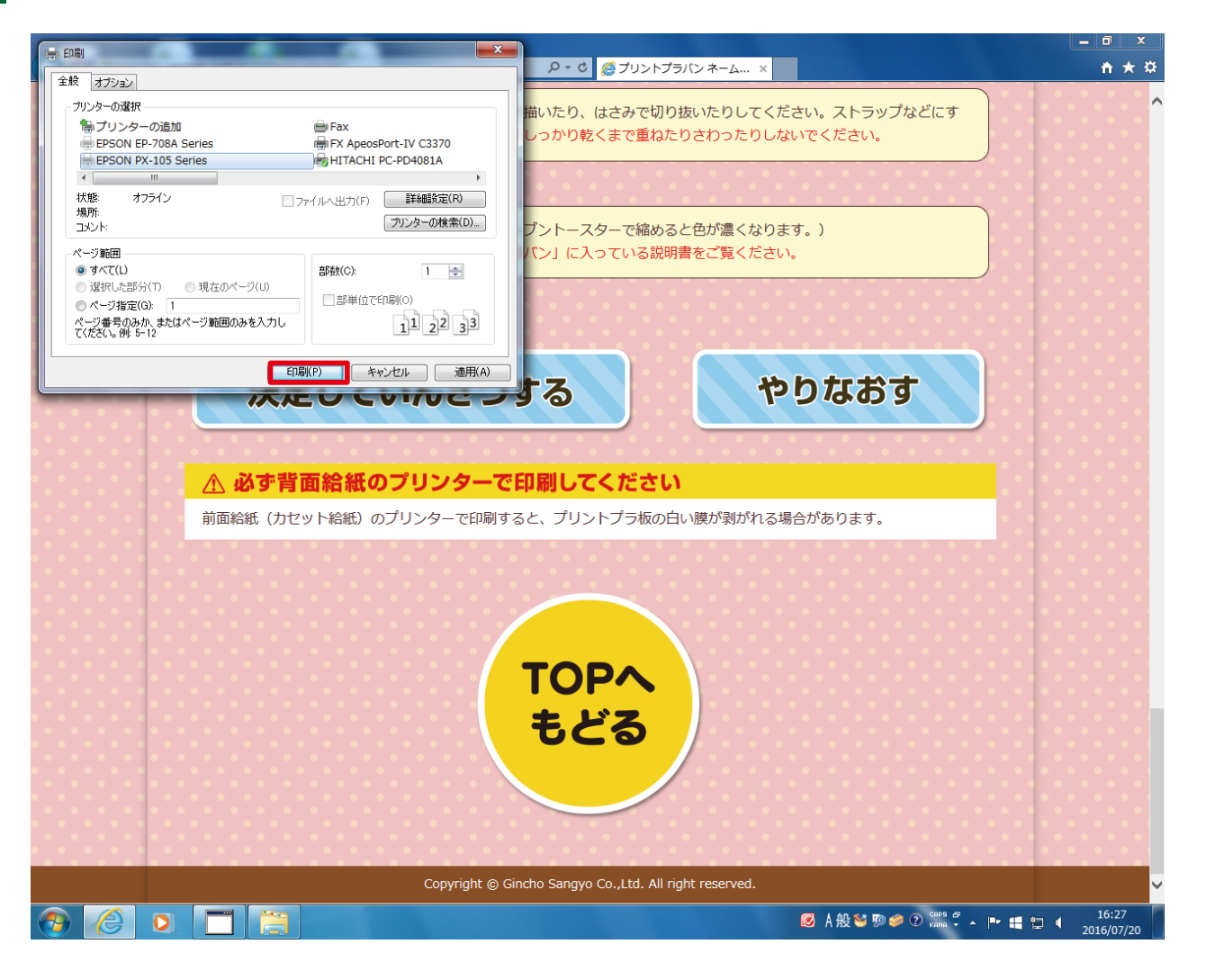

※「プリントプラバン」に印刷する前に一度、「A4」/「ハガキ」/「L判」サイズの紙で お試しください。